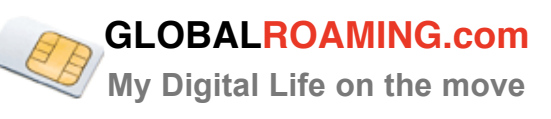

# GLOBAL ROAMING MEMBERSHIP VIP TRAVELLER CHECK LIST & USER GUIDE

Global Roaming the Digital Swiss Knife 3G MOBILE BROADBAND & WIFI HOTSPOTS AROUND THE WORLD DUAL NUMBER MOBILE SIM CARD

# Your freedom and privacy around the world

Live cost control and management

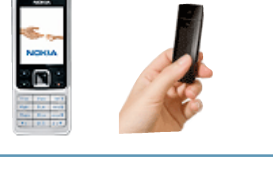

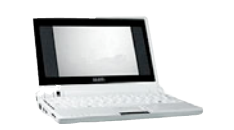

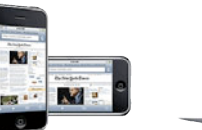

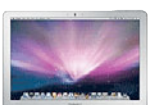

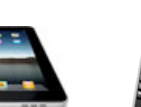

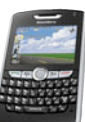

| none Call | (B)                           | Services / SIM                   | Dual Number<br>SIM<br>With Data | 3G Data<br>Global<br>Roaming<br>SIM | Global<br>Roaming<br>Membership<br>Services |
|-----------|-------------------------------|----------------------------------|---------------------------------|-------------------------------------|---------------------------------------------|
| lobile Př |                               | UK number                        | $\checkmark$                    |                                     |                                             |
| 2         |                               | USA number                       | $\checkmark$                    |                                     |                                             |
| adbanc    | 20. 8                         | Low cost<br>Roaming Call         | $\checkmark$                    |                                     |                                             |
| bile Bro  |                               | Free<br>Incoming Call*           | $\checkmark$                    |                                     |                                             |
| 3G Mo     |                               | 3G Mobile<br>Internet            | $\checkmark$                    |                                     |                                             |
| \$        |                               | 180.000 WiFi<br>Premium Hotspots | $\checkmark$                    | $\checkmark$                        | $\checkmark$                                |
| Hotspo    | 1                             | Privacy Locally<br>Encrypted     |                                 | $\checkmark$                        | $\checkmark$                                |
| WIFI      |                               | SMS<br>Text message              | $\checkmark$                    |                                     | $\checkmark$                                |
| SS        |                               | Online FAX                       |                                 |                                     | $\checkmark$                                |
| s Fortre  |                               | Internet & Web Call              |                                 |                                     | $\checkmark$                                |
| ilityPas  |                               | Global SMTP                      |                                 |                                     | $\checkmark$                                |
| Mob       | ✓ Recomanded * check web site | Follow me<br>number              |                                 |                                     | $\checkmark$                                |

Better than any single 3G carrier 1 account open you to over 600 carriers around the world

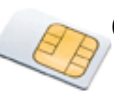

## **Dual Number Mobile SIM Card - Voice & Data**

#### **Getting Started**

The enclosed SIM card connects you to the GlobalRoaming.com network.

Break out the SIM card from the plastic card - Then insert this SIM card in your phone.

Please note that this sim card is fully compatible with all unlocked handset models.

Switch your phone on and you should now be on a mobile network. If yes, then call your sim number from another phone as a quick test.

#### **Receiving Calls**

Your GlobalRoaming.com SIM card has two numbers, a UK +44 number and a US +1 number. Calls can be received on either of these numbers at anytime in any country.

It does not matter which Profile is active. Please see more details on Profiles later.

#### Making Calls

Dial the number in full international format eg: (+4412345647890) followed by the # sign. Then press Send.

1. You will see the message "Callback in progress to +4412345647890.

2. You will then receive an inbound call.

3. Answer the call - wait for a few seconds and you will be connected to the person you called.

If you want to regularly call a person from the Contact list in your phone then add the number followed by the # sign into the Contact list.

#### **Quick Access Codes**

You must dial the # key after each short code.

102 Call divert on (To divert your calls dial: 102 number Send/Call)

- 103 Call divert off
- 121 Voicemail retrieval
- 122 Voicemail ON
- 123 Voicemail OFF
- 125 Voicemail status
- 133 Returns your mobile number
- 154 Customer service
- 187 Account balance converted in USD

The short codes are the same whichever profile is active.

#### **Call History and Itemised Billing**

To log-on to your account go to your member area at https://secure.globalroaming.com

If you have lost your pin, please go to "my product" in your member area.

#### **Top Up Credit**

Log in as usual through Your member area.

Add funds manually or select the auto maintain (Top up) feature to maintain your account balance always positive. Your credit is added few hours after payment verification.

#### Voicemail

Voicemail is automatically enabled on your account. An inbound caller will be directed to voicemail if you don't answer within 30 seconds or if your phone is switched off.

You will be sent a text message indicating the presence of each voicemail.

To retrieve voicemail dial 121 followed by the # sign.

To control voicemail, you have these options, Dial:

121 Access messages (plays in the order of last received) 122 Turns voicemail on

122xx Sets the time interval before voicemail starts

(12245 = if no answer, voicemail begins after 30 seconds) 123 Turn voicemail off

125 Check voicemail settings

Remember to always insert the # key after each short code.

#### **Text Messaging**

Your GlobalRoaming.com SIM card fully supports standard text messaging (SMS) for incoming and outgoing messages. To send a text

message, write your message as normal. The message will be sent from whatever profile you have currently active. See more on Profiles later. Texts are received when sent to either your UK or US number. You do not have to enter # after the number when texting.

#### **Call forwarding**

You can redirect calls from your existing mobile to your GlobalRoaming.com number so you never miss a call while you are away. You can also redirect your Global Roaming Mobility number to any other numbers. Refer to our website for full rates.

#### **Conference Calls**

You can use your GlobalRoaming.com SIM to turn any call into a conference call. Once you have the first person on the line, simply dial #\*3.

You will then hear a voice prompt asking you to enter a new number. Within a couple of seconds that person will be added to your conference call. Repeat this sequence to add and additional parties to the conference call.

#### **IMPORTANT** - Profiles

The SIM card has three Profiles.

- 1: Global Roaming.
- 2: USA Service
- 3: Prime Roaming.

"Global Roaming" profile should be active when in all countries except the United States and Italy.

"USA Service" should be active only in the United States.

"Prime Roaming" should be active only in Italy.

The default Profile is Global Roaming.

Changing Profiles

To swap between Profiles find "SIM Services" in the handset menu. Then select the Profile and save.

#### Troubleshooting

Cannot make calls

- 1. Check to make sure your SIM card is properly installed.
- 2. Make sure you are getting a signal.

4. Make sure you have credit in your account allowing you to make calls or receive calls Credit is required in your account to receive inbound calls for non free roaming countries.

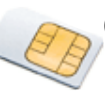

## GLOBALROAMING.com

My Digital Life on the move

### Data connection settings:

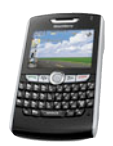

1- Before leaving try to connect to the Internet with your mobile device.

2 - Build a new Internet connection profile according to your device instructions, and set the profile to:

User name: leave empty

Password: leave it empty

APN = mobiledata (lowercase)

3 - Verify that your phone get a good signal

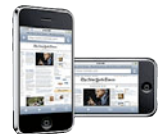

4 - Important: The cost of data connections can be very expensive, use it for low traffic upload and download, (check the rates before connecting), if you use it with a computer turn off the software auto update feature to avoid unsolicited data traffic, switch off email auto checking.

5 - Each MobilityPass account comes with wireless Internet access to 180.000 WiFi hotspots around the world, use it when you need heavy data transfer or when you are an hotspot location. Please see the WiFi section below for instructions.

## **3G Mobile Broadband Data SIM Card - Encrypted Mobile Internet**

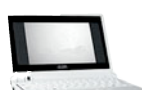

1 - Please insure that you have an unlocked mobile device or modem/dongle and that is compatible with the frequency that is used in the country you are going. A Multi band mobile device will work all around the world, check the frequency list at the end of this guide.

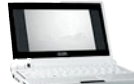

- DATA AND VOICE

**GLOBAL ROAMING CHECK LIST FOR TRAVELLERS** 

2 - Verify that we provide coverage in the country you are going, coverage and rates are available from your member area.

3 - In some country's each network may have a different price, please choose the lower cost Zone A instead of Zone B - You can request Zone B deactivation from your member area

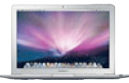

4 - Before leaving try to make a data connection to the Internet to insure that your device is connecting properly

5 - Register your PIN code and PUK securely in case you need it.

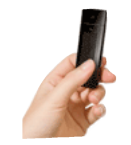

6 - From your connecting device create a new Internet connection profile with your credentials: User name, Password and APN = mobilitypass.com, leave the domain field empty, if asking for number to dial enter: \*99#

7 - If you have any problem please open a ticket from your member area or call our support

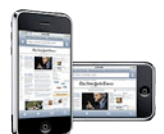

8 - When your credit is empty during a session you will be redirected to a web page where you can add funds to continue to connect.

10 - To allow the auto maintain (Top-up) on your account, please insure that you have updated a valid credit card.

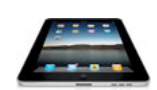

11 - Alternatively you will be able to add funds manually form your member area with PayPal, Ukash or your credit card.

12 - You can control your cost each day from your member's area, where each connections are listed.

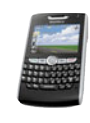

13 - Important: The cost of data connections can be very expensive, use it for low traffic upload and download, (check the rates before connecting), if you use it with a computer turn off the software auto update feature to avoid unsolicited data traffic, switch off email auto checking.

14 - Each GlobalRoaming.com account comes with wireless Internet access to 180.000 WiFi hotspots around the world, use it when you need heavy data transfer or when you are an hotspot location. Please see the WiFi section below for instructions.

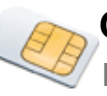

GLOBALROAMING.com

My Digital Life on the move

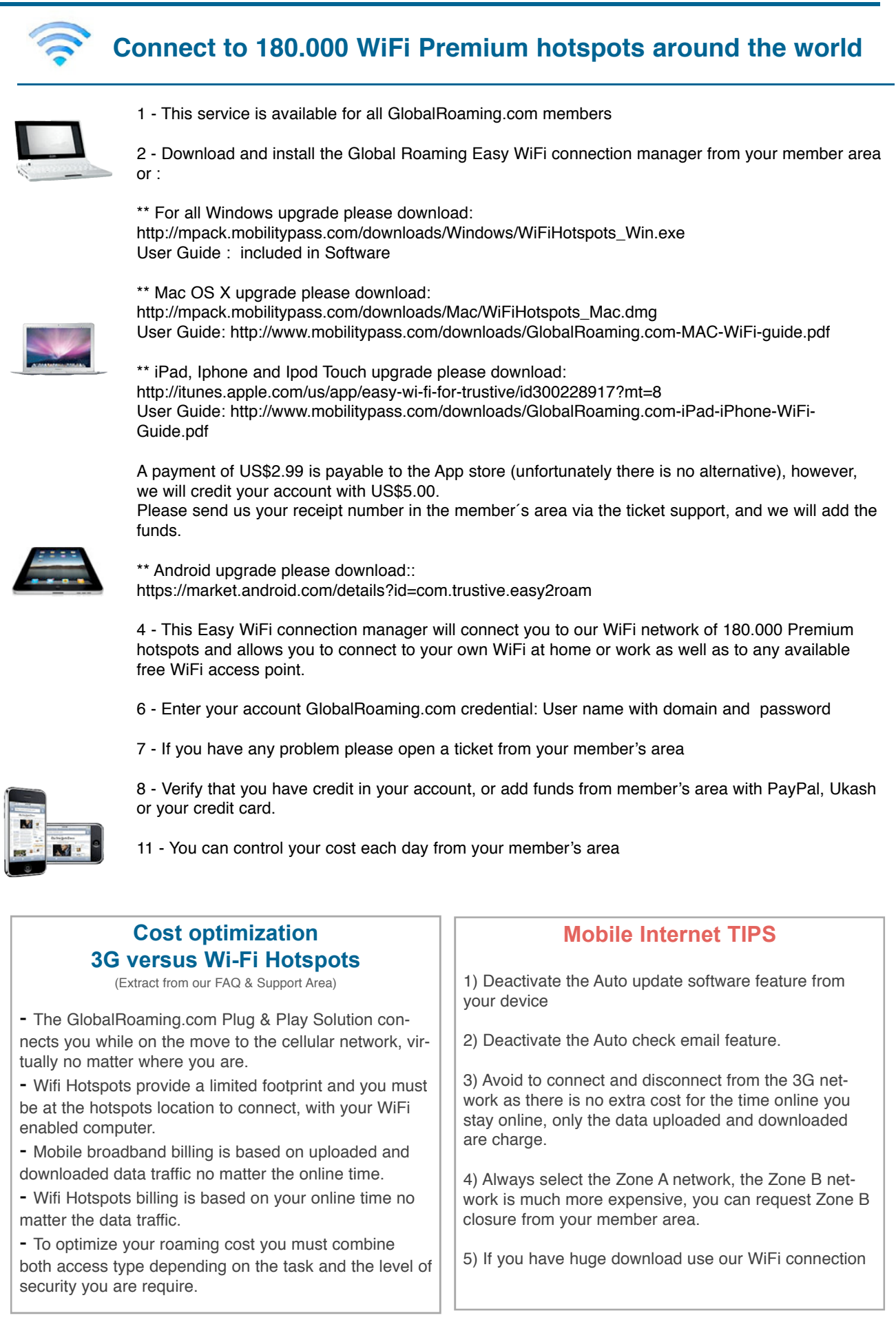

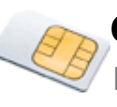

My Digital Life on the move

## 3G and GSM mobile device

(Extract from our FAQ & Support Area)

- Unlocked phone & modem:

Your phone or modem must be unlocked in order to use our SIM. An unlocked cellular phone or modem is not tied to any particular network. Contact us if you need further information.

- Phone, modem and MiFi requirement:

3G phones operate at different frequencies, they can run at 850/900/1800/1900 MHz. A multi-band phone works with all frequencies and is able to connect worldwide as each country has different frequencies.

| Device                   | Dual<br>Number SIM<br>With Data | 3G Data<br>Global<br>Roaming<br>SIM | 180.000<br>WiFi<br>Hotspots |
|--------------------------|---------------------------------|-------------------------------------|-----------------------------|
| Mobile                   | $\checkmark$                    |                                     |                             |
| SmartPhone               | $\checkmark$                    | $\checkmark$                        | √                           |
| iPhone                   | $\checkmark$                    | $\checkmark$                        | √                           |
| iPad / Tablet            |                                 | $\checkmark$                        | √                           |
| iPod                     |                                 |                                     | √                           |
| Blackberry               | $\checkmark$                    | $\checkmark$                        | √                           |
| Windows<br>XP, Vista & 7 |                                 | $\checkmark$                        | √                           |
| Мас                      |                                 | $\checkmark$                        | $\checkmark$                |
| EeePC                    |                                 | $\checkmark$                        | √                           |
| Android                  | $\checkmark$                    | $\checkmark$                        | $\checkmark$                |
| MiFi                     |                                 | $\checkmark$                        | $\checkmark$                |
| M2M                      |                                 | $\checkmark$                        | $\checkmark$                |

## **Global Roaming Services**

## GSM 3G Coverage frequencies Guide

| COUNTRY                  | 908                                                                                                    | 1809   | 1900   | 850  | 36               |
|--------------------------|----------------------------------------------------------------------------------------------------|--------|--------|------|------------------|
| Anguélia                 |                                                                                                    |        | 1900   | 360  |                  |
| Antigua & Bartsuda       | 200                                                                                                    |        | 1900   | 360  |                  |
| A158319                  | 2002                                                                                                    | 1300   |        |      | 2100-850-900     |
| Alsha                    | 900                                                                                                    | 1300   |        |      | 2100-860         |
| Bahrah                   | 900                                                                                                    | 1380   |        |      | 2100 - 850       |
| Barbados                 | 900                                                                                                    | 1300   | 1900   |      |                  |
| Belarus                  | 900                                                                                                    | 1300   |        |      | 2100             |
| Belgium                  | 500                                                                                                    | 1980   |        |      | 2100             |
| Bosnia & Herzegowina     | 500                                                                                                    | 1300   |        |      |                  |
| Bradil                   | 900                                                                                                    | 1300   | 1900   | 360  | 2100 - 850       |
| Bulgaria                 | 900                                                                                                    | 1300   |        |      | 2400             |
| Camboolia                | 900                                                                                                    | 1900   |        |      | 2100             |
| Canada                   |                                                                                                    |        | 1900   | 360  | 850-1700-1900-21 |
| Caribbean                |                                                                                                    |        | 1900   | 300  |                  |
| Caymen istend            | 900                                                                                                    | 1980   | 1903   | 850  |                  |
| Chitta                   | 500                                                                                                    |        |        |      | 2100             |
| Colombia                 |                                                                                                    |        | 1900   | 350  | 350              |
| Congo (Dem. Fiep)        | 980                                                                                                    | 1800   |        |      |                  |
| Orcalia                  | 980                                                                                                    | 1900   |        |      | 2108             |
| Czech Republic           | 980                                                                                                    | 1900   |        |      | 2108             |
| Denmark                  | 980                                                                                                    | 1900   |        |      | 2108             |
| Dominica                 | 980                                                                                                    |        | 1980   | 868  |                  |
| Eavat                    | 980                                                                                                    | 1600   |        |      | 2108             |
| Estoréa                  | 980                                                                                                    | 1900   |        |      | 2108             |
| Finland                  | 200                                                                                                    | 1800   |        |      | 2300             |
| France                   | 980                                                                                                    | 1900   |        |      | 2108             |
| Germaniy                 | 980                                                                                                    | 1900   |        |      | 2108             |
| Grenada                  | 980                                                                                                    | 1900   |        | 858  | N                |
| Guern                    | - Participant                                                                                                   | 10.000 | 1070   | 850  |                  |
| Hone-Kore                | 980                                                                                                    | 1900   | - with | sala | 2400             |
| king-warg                | 0000                                                                                                    | 4000   |        |      | 2,630            |
| Indexed                  | 000                                                                                                    | 1000   |        |      | 1400             |
| ledia.                   | 000                                                                                                    | 4000   |        |      | 2.00             |
| india                    | 800                                                                                                    | 1000   |        |      | 1.450            |
| i si nen                 | 900                                                                                                    | 1800   |        |      | 2005             |
| itanj                    | 900                                                                                                    | 1900   |        |      | 2108             |
| Jantaica                 | 900                                                                                                    | 1900   | 1980   | 808  |                  |
| Japan                    |                                                                                                    |        |        |      | 1708-2100        |
| Jersey                   | 900                                                                                                    | 1900   |        |      | 2108             |
| Kazalihstan              | 900                                                                                                    |        |        |      |                  |
| Koren (Rep. of)          | 900                                                                                                    |        |        |      |                  |
| Kuweł                    | 900                                                                                                    | 1900   |        |      | 2408             |
| Laivin                   | 980                                                                                                    | 1900   |        |      | 2408             |
| Liachtan stein           | 900                                                                                                    | 1380   |        |      | 2100             |
| Utuaria                  | 200                                                                                                    | 1380   |        |      | 2100             |
| Luxembourg               | 900                                                                                                    | 1380   |        |      | 2300             |
| Macedonia                | 900                                                                                                    | 1380   |        |      | 2100 - 1900      |
| Madeo                    |                                                                                                    |        | 1900   |      | 350              |
| Montserrat               |                                                                                                    |        |        | 360  |                  |
| Notverlands              | 900                                                                                                    | 1380   |        |      | 2 100            |
| Norway                   | 900                                                                                                    | 1980   |        |      | 2 100            |
| Oman                     | 900                                                                                                    |        |        |      |                  |
| Pakistan                 | 90C                                                                                                    | 1380   |        |      |                  |
| Philippines              | 900                                                                                                    | 1380   |        |      | 2100             |
| Poland                   | 900                                                                                                    | 1380   |        |      | 2100             |
| Portugal                 | 900                                                                                                    | 1380   |        |      | 2100             |
| Puerto Rico              |                                                                                                    |        | 1900   | 850  |                  |
| Romania                  | 900                                                                                                    | 1300   |        |      | 2100             |
| Russian Redecation       | 800                                                                                                    | 1300   |        |      | 2100             |
| Sh Kithe & Newlet        | 800                                                                                                    | 1310   | 1901   | 350  | 5 r.W            |
| St. Margani geografices  | 800                                                                                                    | 1980   | 1.4.40 |      | 9 <b>%</b> Л     |
| Saurt Arabis             | 100                                                                                                    | 1.500  |        |      | 2400             |
| Garbin                   | 000                                                                                                    | 4000   |        |      | 2400             |
| Germanna                 | 800                                                                                                    | 1000   |        |      | 2100             |
| Cargepore                | 000                                                                                                    | 4000   |        |      | 21.0             |
| ovar republik<br>Gountia | 000                                                                                                    | 4055   |        |      | 2100             |
| 004513                   | 900                                                                                                    | 1800   |        |      | 2100             |
| Carthe Holese            | 1995                                                                                                    | 19990  |        |      | and a            |
| SOUR ATICS               | 600                                                                                                    | 1300   |        |      | 2100             |
| cçası<br>Geologia        | SUC .                                                                                                    | REU    |        |      | 21.6             |
| ery Lansa                | 930                                                                                                    | 1003   |        |      | 2108             |
| elwerderi                | 980                                                                                                    | 1900   |        |      | 2108             |
| Switzerian d             | 980                                                                                                    | 1800   |        |      | 2 108            |
| Theilten d               | 980                                                                                                    | 1900   | 1980   |      | 2 108            |
| Turkey                   | 980                                                                                                    | 1900   |        |      |                  |
| Turks & Calcos Island    | 980                                                                                                    | 1900   | 1980   | 868  |                  |
| Ukraino                  | 980                                                                                                    | 1900   |        |      | 2308             |
| United Arab Emirades     | 980                                                                                                    | 1900   |        |      | 2108             |
| United Kingdom           | 980                                                                                                    | 1900   |        |      | 2108             |
| United States            |                                                                                                    |        | 1980   | 868  | 858 - 1900       |
| In half to be            | 980                                                                                                    | 1900   |        |      | 2400             |
| C.1.2 E160 15/1823       | the second second second second second second second second second second second second second second second se |        |        |      | g. 1.44          |
| Vietnam                  | 980                                                                                                    | 1900   |        |      | 2.650            |

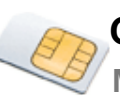

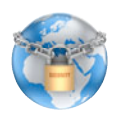

## Online Fax, SMS Text message, SMTP and Internet calls (VOIP)

- 1 These services are available to all GlobalRoaming.com members
- 2 Log in youmember area to use them at https://secure.globalroaming.com
- 3 Choose on the left menu the service you would like to use.
- 3 Check the price by clicking the rates link on each service page

|   | _    |
|---|------|
|   | - 1  |
|   |      |
| e | 10.7 |
|   |      |

- Fax: You can send fax from your computer or mobile device by uploading most kind of document's, useful also when you would like to print a document, a copy of the fax will be sent to your e-mail.

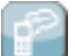

- SMS: You can send anonymous or two way sms from the member's area to multiple recipients or schedule it.

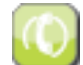

- Internet calls: Enter the called and calling phone number and you will receive the call on your landline or mobile phone.

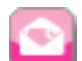

- Manage your email as usual from anywhere with your current program, each account come with a global SMTP that allow you to send your email from any network.

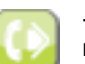

- The GlobalRoaming.com Mobility Number allow you to get a landline number with voice mail in more than 75 countries and to redirect your calls live through your member's area interface.

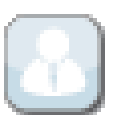

## Online account management, support & cost control.

| Manage my account     |                                                                        |                                                                                                    |                            | Questions?                |                |  |
|-----------------------|------------------------------------------------------------------------|----------------------------------------------------------------------------------------------------|----------------------------|---------------------------|----------------|--|
|                       | Manage my acc                                                          | Manage my account                                                                                  |                            |                           | ne Internet?   |  |
| Mobile Broadband      |                                                                        |                                                                                                    |                            | B How do I conflect to th | colvo o-maile? |  |
| Voice SIM Card        | International                                                          | Mobile Data and Vo                                                                                 | ice services               | Do you have a quick s     | tort quide?    |  |
|                       | MobilityPass provide y<br>Mobile Broadba                               | you a complete set of Mobile dat<br>and / international voice / mobie                              | ta and voice services.     | Where should I start?     | Aut guide i    |  |
| Mobility Numbers      | Laptop, netbook, ma                                                    | Laptop, netbook, mac, iPhone, blackberry, smartphone, mobile phone                                 |                            |                           |                |  |
| Make a phone call     |                                                                        |                                                                                                    |                            | franspain11@iberpa        | ss.com         |  |
| Make a phone can      | Global voice<br>and data sim<br>card data sim card with<br>dual number |                                                                                                    |                            | Status:                   | Current        |  |
| Send SMS              |                                                                        |                                                                                                    |                            | Balance:                  | USD 57,49      |  |
| Cand (massive a mall  | Get international internet                                             | Get international voice<br>and/or data service for your<br>mobilo phono<br>Get voice<br>(+1) and l | Get voice sim card with US | Automaintain:             | Show setting   |  |
| Send / receive e-mail | your laptop                                                            |                                                                                                    | (+1) and OK (+44) numbers  | Last update:              | 06/28/2010     |  |
| Send fax              |                                                                        |                                                                                                    |                            | Internet access:          | ON             |  |
|                       | -                                                                      |                                                                                                    |                            |                           |                |  |
| View your contacts    | Add funds                                                              |                                                                                                    | <b>F</b>                   | Communication Ser         | vices          |  |
| Access your files     |                                                                        |                                                                                                    |                            |                           | ON             |  |
|                       | Update credit card                                                     | Update credit card                                                                                 |                            |                           | ON             |  |
| Wifi finder           | Call details                                                           |                                                                                                    |                            | International Eav         | ON             |  |
| Secure web browsing   |                                                                        |                                                                                                    |                            | VPN & Web VPN             | OFF            |  |
| <b>9</b>              | Edit my account deta                                                   | 🔄 Edit my account details 🔹 🕨                                                                      |                            |                           |                |  |
|                       | Call detail history                                                    |                                                                                                    | E.                         |                           |                |  |
|                       | Guirdetan matery                                                       |                                                                                                    | -                          |                           |                |  |
|                       | Past invoices                                                          |                                                                                                    | ۲                          |                           |                |  |
|                       | 🔲 Last payments                                                        | ☐ Last payments ►                                                                                  |                            |                           |                |  |
|                       | Update your account                                                    | password                                                                                           | Þ                          |                           |                |  |
|                       | Automaintain setting                                                   | 5                                                                                                  | Þ                          |                           |                |  |

# **MobilityPass Members Area Handbook**

When you log in to the "Members Area" (found in the top right hand side of the Mobility Pass home page) you arrive at your personal account page. From this page you can utilize MobilityPass services, view account usage and manage your current account balance.

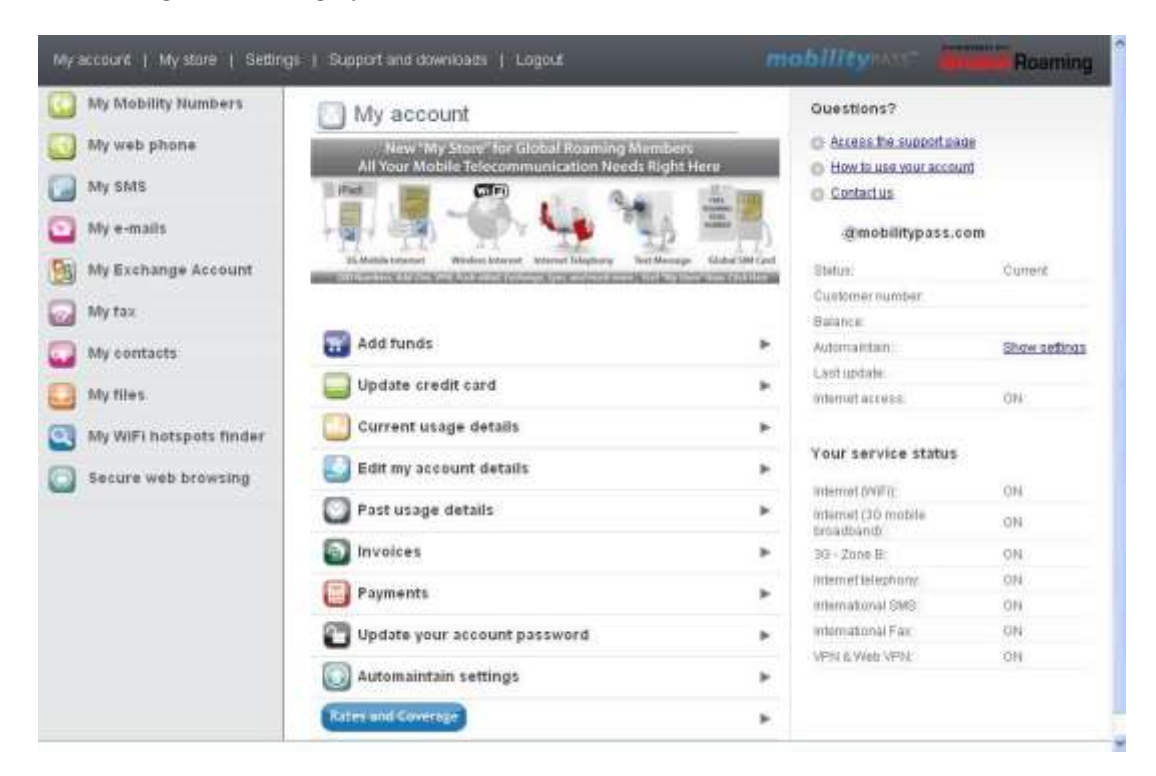

The Members Area web page is divided broadly into three columns of functions.

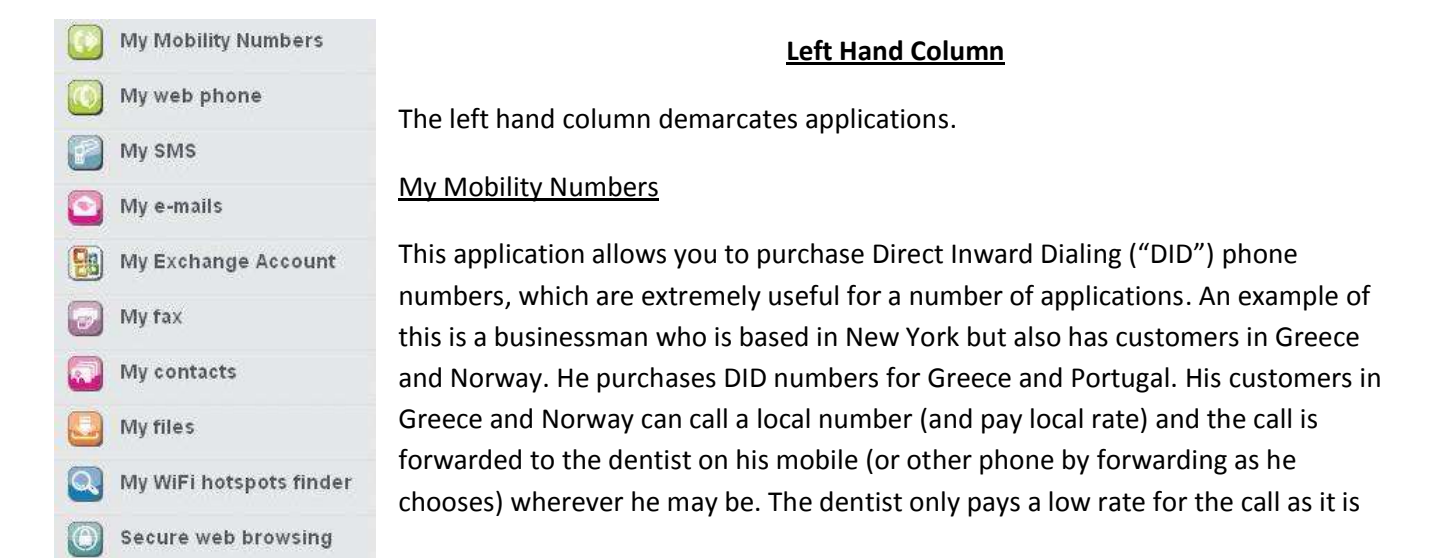

sent through the internet "VoIP". Where ever the businessman is working he is permanently in contact with all his customers, at cheap VoIP internet rates.

| distantian        | Destants      | KOUNY<br>DAMARS | Rates                         | 1110                    |  |
|-------------------|---------------|-----------------|-------------------------------|-------------------------|--|
| Make a pt         | one call:     |                 |                               |                         |  |
| The plone not     | e eri         | _               | 0.000                         |                         |  |
| Sabut a reasts.   |               |                 | The next free stor make       | de la sel propria de la |  |
|                   |               |                 | which a best contract for the | 1 TH 101                |  |
| fami Masan        | -             |                 |                               | (See)                   |  |
| The multiplet you | WANT TO GATE. |                 |                               |                         |  |
| Debut a matte     |               |                 | New In Address Land           | Contraction of the      |  |
| 9 11              |               |                 | design Rid meridian from      | re than (sold           |  |
| Second Second     |               |                 | 1.00.0 ( Inc. 100.000)        | And I done              |  |

## My Web Phone

The "Web Phone" application is for Voice over Internet Protocol (VoIP). The main difference with the MobilityPass system, compared to other systems, is that it enables you to make calls from a phone nearby to another phone at VoIP rates. You are not tied to sitting at a computer to do this

Simply enter the phone number of the phone you wish to call

from in the top box, and the phone number of the telephone you wish to call in the bottom and press send. Your phone will ring as normal. The call is charged to your MobilityPass account.

## My SMS

The SMS function allows you to send SMS messages from your internet device to mobile phones. The system is a two way system so that people can respond to you. You can also send bulk SMS and send SMS messages anomalously. Simply type the message into the message box and press send.

### My e-mails

Included in the MobilityPASS suite is an email account. You can simply send and receive emails as with other online email applications. If you require complete security this can be used with the VPN secure feature (as described below)

### <u>My Fax</u>

This feature allows you to type a message or attach a file from your computer which can be sent to any fax machine worldwide.

### Secure Web Browsing

If you are using the 3G data SIM card, there is no need to use this facility as all data on the card is encrypted and therefore secure anyway. However if you are using the WiFi application and want to make sure that your data is routed through a Virtual Private Network ("VPN") with encrypted data then this function can be activated. The application loads a virtual web page on your computer in encrypted format that ensures your privacy. If your web browsing is not of content that requires secure transmission, you may use WiFi in its normal mode (without VPN). You need to apply for the VPN application, and additional charges apply.

## **Centre Column**

| 📷 Add tunds                  | *  |
|------------------------------|----|
| Update credit card           | ×. |
| Current usage details        | ۲  |
| S Edit my account details    | ٠  |
| Past usage details           | •  |
| S Invoices                   | *  |
| Payments                     | ٠  |
| Update your account password | ۲  |
| Automaintain settings        | *  |
| Rates and Coverage           | *  |

The Centre Column is generally for controlling and viewing the account. You can add funds and view your updated account statement. The

"Current usage details" provides a complete listing of all calls and services

used with the cost of each utilized service, which is updated at the beginning or each day.

## **Right Hand Column**

The top of the right column provides three sections. The "<u>Access the support Page</u>" provides help and support on getting the system set up and started. "<u>How to use your</u> <u>account</u>" provides additional information on sending SMS messages and Fax messages and "<u>Contact Us</u>" allows you to submit secure enquiries in relation to your account. PLEASE NOTE: FOR SECURITY REASONS (CUSTOMER AUTHENTICATION), WE CAN ONLY ANSWER ENQUIRIES SUBMITTED THROUGH THE MEMBERS AREA IN RELATION TO YOUR ACCOUNT. These queries will be answered as soon as possible by our customer service representatives.

The mid section of the right column contains information in relation to the status of your account including the balance.

The bottom of the right column under "Service Status" indicates the status of the applications of the account. Each application can be activated or deactivated depending on the type of service which you require.

### **Top Tool Bar**

My account | My store | Settings | Support and downloads | Logout

#### **Settings**

Under the Settings Tab you are able to change your account identities.

| Account settings          |          | 4 BACK TO BANK |
|---------------------------|----------|----------------|
| Identities                |          |                |
| Name:                     | Company: | -              |
| E-mail: @mobilitypass.com | Phone:   |                |
| Datete   Modily           |          |                |
| Add a new identity        |          |                |

| 11811 7.9   | 10100.0  | H II BO |
|-------------|----------|---------|
| CAPITO LOLD | CHEST OF | conir   |

#### mint@mobilitypass.com

| Shirtura           | Carett        |
|--------------------|---------------|
| Captionel manifest | 357547        |
| Salaron            | 81/01/58.7    |
| Automianian.       | Drow cettings |
| Lexit-andele       | 2811-0218     |
| internet anderer.  | ON .          |

| ٧ŵ | ar i | Le l' | vhe | at the | has: |
|----|------|-------|-----|--------|------|
|    |      |       |     | <br>   |      |

| Internat (INF)                     | ON   |
|------------------------------------|------|
| Infamat (30 miliaia<br>Inmithemati | 04   |
| 10-2aris 8                         | 010  |
| Information estimation of          | OR.  |
| International SWE                  | 014  |
| Informational Tax                  | ON   |
| VPN & PNE 1714                     | 4214 |

Roaming

## **Support and Downloads**

Download | Help

Download | Help

From the Support and Downloads Area you can get advice on setting up your computer with the USB modem, information on the "Dual SIM Mobile Phone card and other help and support and advice

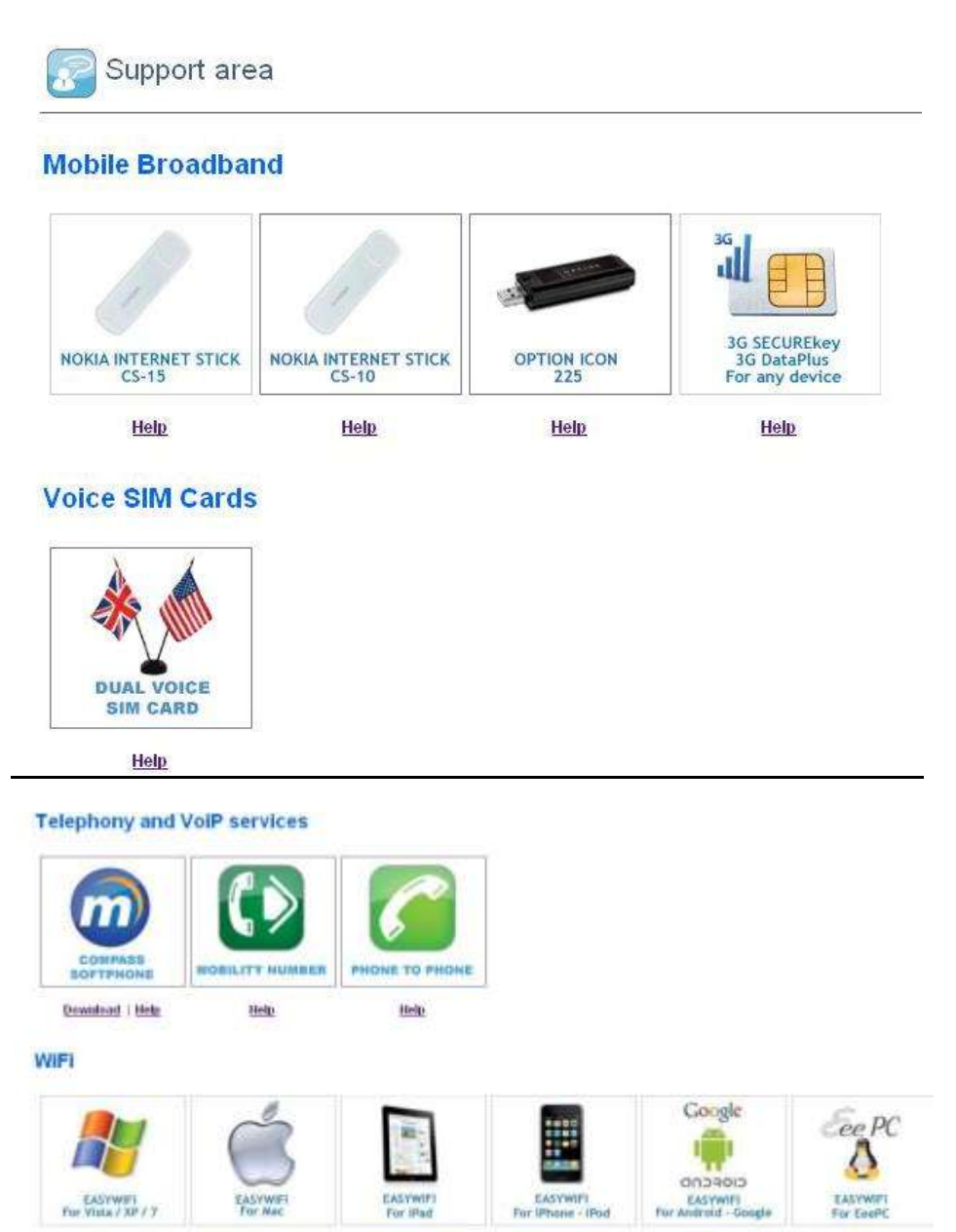

Please make sure you click on the "Download" button, rather than the icon for downloading

**Ooventoad** | Help

Histor

Hela

Download Help

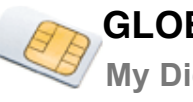

## Support

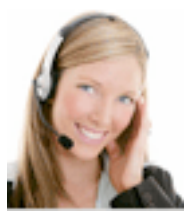

## **Contact us**

secure.GlobalRoaming.com For Support, please open a ticket from your member area at https://secure.GlobalRoaming.com

> By phone: USA: +1 360 843 1129 United Kingdom: +44 203 318 2615 Japan:+81 345 209 591 Spain:+34 911 883 708 By Fax: +1 206 203 6104

Global Roaming Team Mon-Fri 5 am to 9 pm (CET)

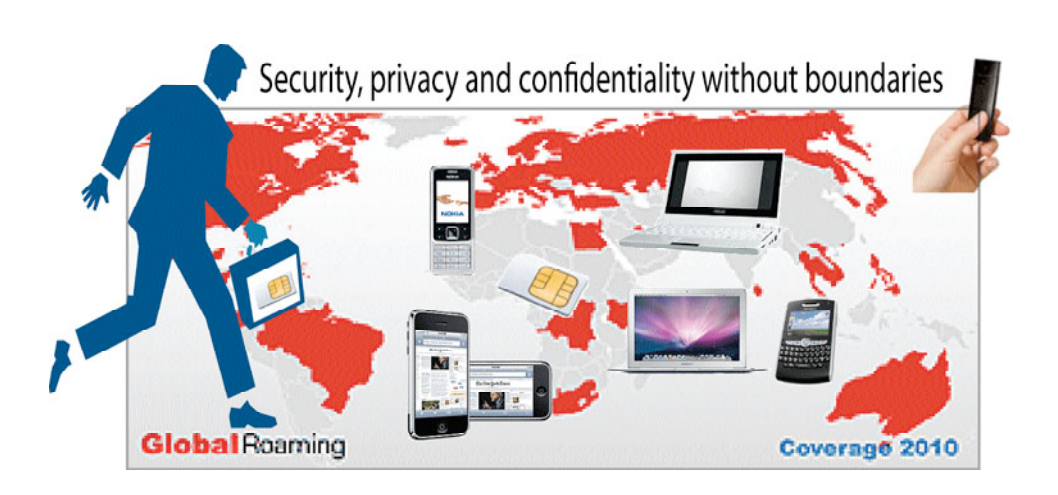